# Cisco Trunk e EtherChannel

## Catalyst 6500

Gianrico Fichera vs 0.9 - October 18, 2018

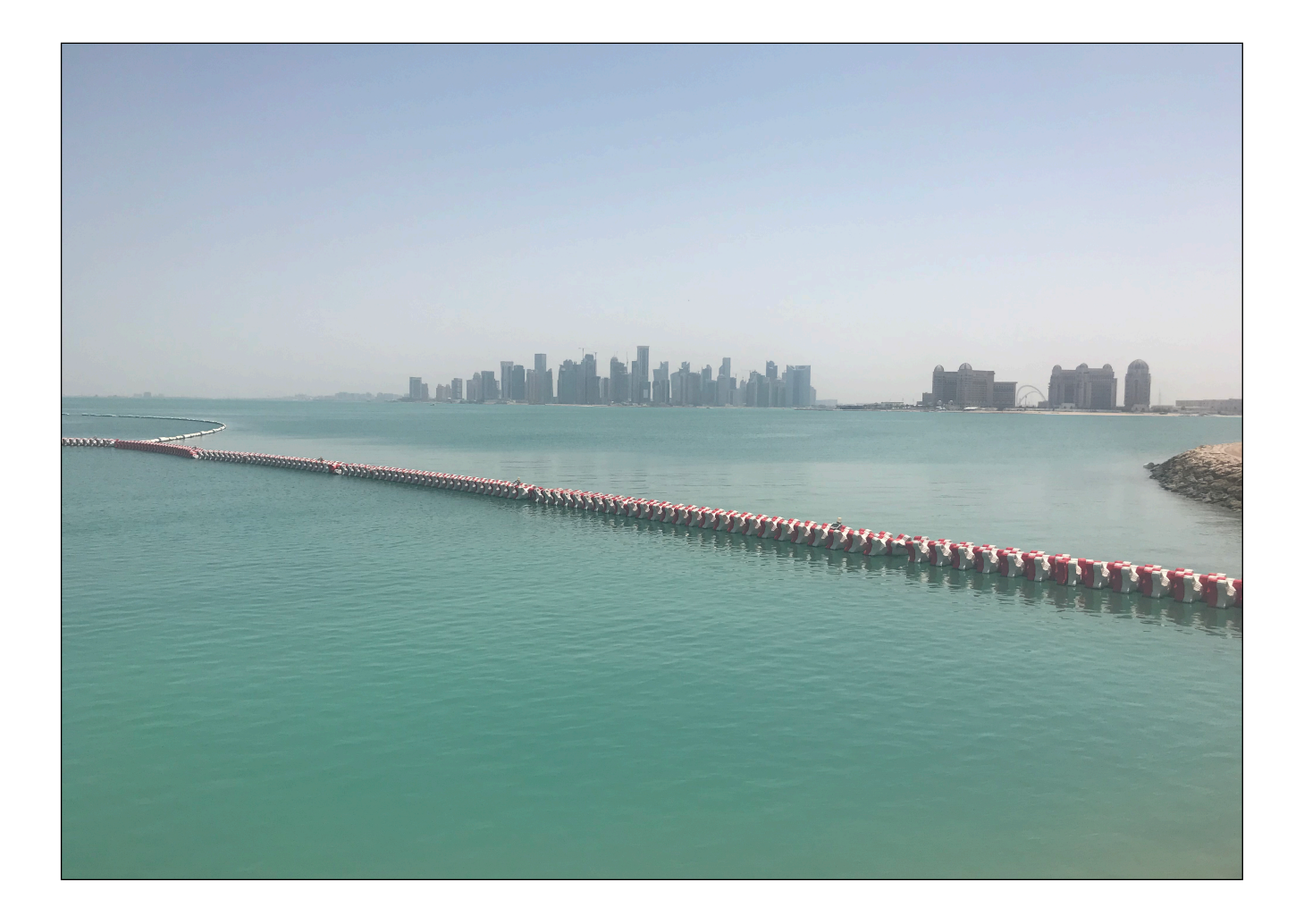

### Introduzione

Questo documento e' stato redatto in base ad una configurazione in un lab dotato di Cisco serie 6500 con software 122-33.SXI3.

Un EtherChannel consiste di uno o piu' link fisici configurati per funzionare come un unico link logico. In questo modo e' possibile configurare dei circuiti tra switch o tra switch e router con una larghezza di banda superiore a quella del singolo link. Se un link del gruppo fallisce automaticamente vengono utilizzati i rimanenti, senza creare una interruzione nel trasferimento dati.

EtherChannel e' un termine proprio di Cisco che storicamente ha introdotto questa tecnologia acquisendo una societa' chiamata Kalpana, una pioniera negli switch ethernet, nel lontano 1994. Successivamente nel 1998 Cisco l'ha potenziata affiancandola con un protocollo proprietario, chiamato PAgP, che automatizza e permette dei controlli sull'instaurazione di un link EtherChannel.

Successivamente la tecnologia e' stata standardizzata dalla IEEE e chiamata 802.3ad, piu' nota come LACP. In tal senso e' piu' proprio parlare di tecnologia di Link Aggregation in quanto il termine EtherChannel e' storicamente legato ai prodotti Cisco, anzi la parola stessa era un trademark di Cisco.

EtherChannel utilizzava inizialmente solo il protocollo proprietario Cisco chiamato PAgP oppure una configurazione statica priva di protocollo. Successivamente Cisco ha supportato anche il protocollo LACP ed oggi i prodotti Cisco supportano entrambi i protocolli o addirittura, in alcune serie come ad esempio gli switch Nexus, solamente LACP. Il protocollo PAgP sta assumendo un ruolo di secondo piano.

Si rimanda alla documentazione della Cisco per tutti i dettagli, questo documento si limita all'utilizzo del protocollo LACP ed ha come obiettivo il comprendere il principio di funzionamento di questa tecnologia.

Quando un link EtherChannel trasporta differenti VLAN si parla di Trunk EtherChannel ovvero un collegamento che trasporta differenti VLAN su uno o piu'

L3 TRUNK ETHERCHANNEL

link differenti. Per differenziare le VLAN un frame ethernet viene incapsulato in un secondo frame che puo' essere di uno di due tipi: ISL o 802.1q. ISL e' proprietario Cisco mentre 802.1q e' standard IEEE. E qui si potrebbe ripetere un discorso simile a quello gia' fatto tra PAgP e LACP.

## **Configurazione EtherChannel Layer2**

Supponiamo di voler realizzare un trunk Etherchannel tra due switch utilizzando due interfacce TenGigabitEthernet inizialmente prive di configurazione come nella figura che segue.

```
interface TenGigabitEthernet1/1/1
  description --- From ten1/1/1 to SWITCH_B link 1-2 ---
  no switchport
  no ip address
  shutdown
end
!
interface TenGigabitEthernet2/1/1
  description --- From ten2/1/1 to SWITCH_B link 2-2 ---
  no switchport
  no ip address
  shutdown
end
```

Innanzitutto e' ovviamente necessario che creiate le VLAN che intendete far passare nel trunk in entrambi gli switch utilizzando il comando **vlan <ID>**.

Successivamente si crea una interfaccia di tipo port-channel che si puo' numerare liberamente.

La configurazione dell'interfaccia port-channel deve combaciare con quella delle singole interfacce fisiche che vi parteciperanno con il comando **channel-group**.

```
interface Port-channel1
  description ==== trunk con CATALYST-B ====
  switchport
  switchport trunk encapsulation dot1q
  switchport mode trunk
```

Stiamo configurando un trunk L2 tra due switch. Pertanto tutte le porte coinvolte

devono avere il comando **switchport**. L'Etherchannel viene utilizzato per far transitare piu' VLAN quindi e' di tipo trunk con il protocollo 802.1q.

Tutte le interfacce fisiche devono essere configurate in egual maniera. In questo caso utilizziamo LACP come protocollo e permettiamo il transito alle VLAN da 1 a 6 e alla 12.

```
interface TenGigabitEthernet1/1/1
description --- From ten1/1/1 to switch_B link 1-2 ---
switchport
switchport trunk encapsulation dot1q
switchport trunk allowed vlan 1-6,12
channel-group 1 mode active
end
interface TenGigabitEthernet2/1/1
description --- From ten2/1/1 to switch_B link 2-2 ---
switchport
switchport trunk encapsulation dot1q
switchport trunk allowed vlan 1-6,12
channel-group 1 mode active
end
```

Il comando **channel-group** permtte di selezionare il protocollo in base all'uso delle parole chiave, come in figura. In particolare notate la presenza della keyword *active* quale specifica del channel-group. Questo indica il tipo di negoziazione LACP che supporta i parametri 'active' oppure 'passive' (mentre PAgP supporta *auto* e *desiderable*). L'importantante e' che non vi sia 'passive' da entrambi i lati. Vi rimando al sito della Cisco per tutte le opzioni possibili.

```
gianrico_6506A(config-if)#channel-group 3 mode ?
  active Enable LACP unconditionally
  auto Enable PAgP only if a PAgP device is detected
  desirable Enable PAgP unconditionally
  on Enable Etherchannel only
  passive Enable LACP only if a LACP device is detected
```

Se si vuole e' possibile vincolare il protocollo con il seguente comando:

```
gianrico_6506A(config-if)#channel-protocol ?
  lacp Prepare interface for LACP protocol
  pagp Prepare interface for PAgP protocol
```

Se la vostra configurazione e' corretta (ovviamente anche lato switch\_B la cui configurazione dev'essere analoga) l'interfaccia Port-Channel andra' nello stato di UP. Potete quindi verificare lo stato come segue.

L3 TRUNK ETHERCHANNEL

| gianrico_6506A#show lacp 1 neighbor<br>Flags: S - Device is requesting Slow LACPDUs<br>F - Device is requesting Fast LACPDUs<br>A - Device is in Active mode P - Device is in Passive mode |                        |                  |                               |                      |                     |                        |                 |  |  |
|----------------------------------------------------------------------------------------------------|------------------------|------------------|-------------------------------|----------------------|---------------------|------------------------|-----------------|--|--|
| Channel group 1 neighbors<br>Partner's information:                                                                                                    |                        |                  |                               |                      |                     |                        |                 |  |  |
| Port<br>State                                                                                                    | Partner<br>Flags       | Partner<br>State | LACP Partner<br>Port Priority | Partner<br>Admin Key | Partner<br>Oper Key | Partner<br>Port Number | Partner<br>Port |  |  |
| Te1/1/1<br>Te2/1/1                                                                                                    | FA<br>FA               | bndl<br>bndl     | 32768<br>32768                | 0x0<br>0x0           | 0x3<br>0x3          | 0xCA<br>0xCB           | 0x3F<br>0x3F    |  |  |
| gianrico_6506A#show etherchannel protocol                                                                                                    |                        |                  |                               |                      |                     |                        |                 |  |  |
|                                                                                                    | Channel-group listing: |                  |                               |                      |                     |                        |                 |  |  |
| Group: 1                                                                                                    |                        |                  |                               |                      |                     |                        |                 |  |  |
| Protocol: LACP                                                                                                    |                        |                  |                               |                      |                     |                        |                 |  |  |

Per quanto lo Spanning Tree Protocol ho intenzione di utilizzare l'algoritmo PVST nella versione di IOS del nostro lab. Nel mio caso poiche' lo switch sara' di centrostella nella mia topologia di rete l'ho forzato come switch di root dell'STP. Per far cio' ho innanzitutto utilizzato i comandi **spanning-tree mode pvst** e **spanning-tree extend system-id** e successivamente **spanning-tree vlan 1-50 root primary** in quanto questo e' il range delle VLAN che utilizzero'.

Faccio presente che interfaccero' il Catalyst 6500 con degli switch di produttore differente. Per essere sicuro di non avere problemi utilizzo LACP e anche gli "extend system-id" in quanto sono entrambi standard IEEE. Esula da questo articolo la trattazione di STP.

gianrico\_6506A(config)#spanning-tree vlan 1-50 root primary

gianrico\_6506A#

VLAN0001

| Spanning t<br>Root ID | ree enabled p<br>Priority<br>Address<br>Cost<br>Port<br>Hello Time | protocol ieee<br>32768<br>f48e.383a.5bec<br>1<br>5763 (Port-cha<br>2 sec Max Ag | annell)<br>ge 20 sec       | Forward Delay 15 s                  | sec |
|-----------------------|--------------------------------------------------------------------|---------------------------------------------------------------------------------|----------------------------|-------------------------------------|-----|
| Bridge ID             | Priority<br>Address<br>Hello Time<br>Aging Time 4                  | 32769 (priori<br>0024.9714.d100<br>2 sec Max Ag<br>480                          | ty 32768<br>)<br>je 20 sec | sys-id-ext 1)<br>Forward Delay 15 s | sec |
| Interface             | Role                                                               | Sts Cost                                                                        | Prio.Nbr                   | Туре                                |     |
| Po1                   | Root                                                               | FWD 1                                                                           | 128.5763                   | P2p                                 |     |

L3 TRUNK ETHERCHANNEL

#### **Configurazione EtherChannel L2 senza trunk**

Un EtherChannel tra i due switch si configura utilizzando delle interfacce di nome **Port-channel**. Normalmente un EtherChannel viene configurato come trunk in quanto trasporta piu' VLAN. Ma un Etherchannel puo' essere anche di tipo access ovvero che trasporta una sola VLAN.

Ecco un esempio di una porta di tipo access, e non trunk, configurata come un EtherChannel:

```
Catalyst# sh run interface port-channel 11
!
interface port-channel11
switchport access vlan 411
!
interface Ethernet1/42
switchport access vlan 411
channel-group 11 mode active
```

#### Load-balancing

Essendoci piu' link fisici in un EtherChannel ci si chiede secondo quale criterio il traffico e' distribuito tra essi. Di default l'algoritmo di load-balancing e' basato sugli indirizzi IP mittente e destinatario, come si vede a seguire. Tuttavia si puo' cambiare l'algoritmo con il comando **port-channel load-balance**.

| <pre>gianrico_6506A(config)#po<br/>dst-ip<br/>dst-mac</pre>                                                                                                    | ort-channel load-balance ?<br>Dst IP Addr<br>Dst Mac Addr       |  |  |  |  |  |
|----------------------------------------------------------------------------------------------------|-----------------------------------------------------------------|--|--|--|--|--|
| dst-mixed-ip-port                                                                                                    | Dst IP Addr and TCP/UDP Port                                    |  |  |  |  |  |
| mpls                                                                                                    | Load Balancing for MPLS packets                                 |  |  |  |  |  |
| src-dst-mac                                                                                                    | Src XOR DSt Mac Addr                                            |  |  |  |  |  |
| src-dst-mixed-ip-port<br>src-dst-port                                                                                                    | Src XOR Dst IP Addr and TCP/UDP Por<br>Src XOR Dst TCP/UDP Port |  |  |  |  |  |
| src-ip                                                                                                    | Src IP Addr                                                     |  |  |  |  |  |
| src-mac<br>src-mixed-ip-port                                                                                                    | Src Mac Addr<br>Src TP Addr and TCP/UDP Port                    |  |  |  |  |  |
| src-port                                                                                                    | Src TCP/UDP Port                                                |  |  |  |  |  |
| gianrico_6506A#show etherchannel load-balance<br>EtherChannel Load-Balancing Configuration:<br>src-dst-ip vlan included<br>mpls label-ip                                                                          |                                                                 |  |  |  |  |  |
| EtherChannel Load-Balancing Addresses Used Per-Protocol:<br>Non-IP: Source XOR Destination MAC address<br>IPv4: Source XOR Destination IP address<br>IPv6: Source XOR Destination IP address<br>MPLS: Label or IP |                                                                 |  |  |  |  |  |

#### Interfacce Switch Virtual Interface (SVI)

La configurazione del paragrafo precedente non prevede elementi di L3. Mettiamoci adesso nell'ipotesi di voler realizzare un Etherchannel L3.

Nel caso di switch dotati di funzionalita' L3 e' possibile configurare quelle che si chiamano Switch Virtual Interfaces. Le SVI permettono di configurare un indirizzo IP in una VLAN e quindi permettono la comunicazione tra diverse VLAN esattamente come un router. In molte topologie l'indirizzo IP di una SVI e' a capo di una VLAN e d e' indirizzo IP gateway degli host presenti nella VLAN. Una interfaccia SVI, ad esempio per una VLAN con ID 10, si configura come segue.

interface vlan 10 ip address 192.168.10.1 255.255.255.0

In generale ogni switch ha almeno una SVI. Infatti anche negli switch L2 esiste l'interfaccia VLAN 1 con un indirizzo L3 utilizzato per il management.

Affinche una SVI funzioni, ovvero vada nello stato di UP, e' necessario che vi sia almeno una interfaccia dello switch in quella VLAN in forwarding state. Questo comportamento si chiama *autostate*. Insomma se la VLAN non e' in uso l'interfaccia resta DOWN.

La ragione e' che se le porte in una VLAN sono nello stato di DOWN avere un indirizzo IP in quella VLAN potenzialmente puo' essere un problema (Vedi: *routing black holes*).

La possibilita' di avere una SVI forzatamente nello stato di UP e' possibile in alcune piattaforme (vedi Nexus).

## **Configurazione EtherChannel L3**

Configuriamo adesso un EtherChannel trunk in layer 3. Utilizziamo sempre il comando **interface port-channel** ma creiamo delle subinterfaces che fanno match con le singole VLAN del trunk e gli assegnano un indirizzo L3.

```
interface port-channel1
no switchport
no ip address
!
interface port-channel1.1
encapsulation dot1Q 19
ip address 192.168.100.1 255.255.255.0
no ip proxy-arp
!
interface port-channel1.2
encapsulation dot1Q 2
no ip proxy-arp
!
interface port-channel1.3
encapsulation dot1Q 3
no ip proxy-arp
```

A differenza del caso L2 le interfacce fisiche del gruppo hanno il comando "no switchport" in quanto sono porte in "routed mode" e non in "switching mode".

```
interface TenGigabitEthernet1/6/5
no switchport
no ip address
channel-group 10 mode on
```

```
gianrico_6506A#show lacp 1 internal
Flags: S - Device is requesting Slow LACPDUs
        F - Device is requesting Fast LACPDUs
        A - Device is in Active mode P - Device is in Passive mode
Channel group 1
                            LACP port
                                           Admin
                                                     Oper
                                                             Port
                                                                          Port
                                                             Number
Port
          Flags
                  State
                            Priority
                                           Кеу
                                                     Кеу
                                                                          State
                  bnd1
                            32768
                                                             0x1102
                                                                          0x3D
те1/1/1
          SA
                                           0x1
                                                     0x1
те2/1/1
                  bnd1
                             32768
                                           0x1
                                                             0x2102
                                                                          0x3D
          SA
                                                     0x1
```

Importante osservare che, essendo le interfacce L3, non c'e' STP protocol attivo.

#### Note sull'uso del Layer 3

Non fate confusione tra la configurazione L2 e la configurazione L3 di un trunk. Se si crea una VLAN nello switch con il comando **vlan <ID>** sarà utilizzabile solo a L2. Se lo switch ha funzionalità L3 e il tag 802.1q di VLAN viene invece configurato in una interfaccia L3 quale la port-channel allora il sistema restituirà errore.

Supponiamo di aver creato la VLAN 19 e di provate ad utilizzarne il tag in una interfaccia di trunk configurata come L3, allora appare una sequenza di errori risolvibile solo eliminando la configurazione L2. In figura, partendo da una configurazione L2 provo forzatamente ad utilizzare il tag di VLAN nel port-channel L3.

gianrico\_6506A(config-subif)#interface port-channel 1.1 gianrico\_6506A(config-subif)#encapsulation dotlQ 19 Command rejected: VLAN 19 cannot be allocated. VLANS 1-1005 are VTP VLANS VTP mode is client or server and must be changed to Transparent/Off to use VLANS 1-1005 gianrico\_6506A(config)#vtp mode off Setting device to VTP Off mode for VLANS. gianrico\_6506A(config)#interface port-channel 1.1 gianrico\_6506A(config)#interface port-channel 1.1 gianrico\_6506A(config)=subif)#encapsulation dotlQ 19 Command rejected: VLAN 19 already in use by interface Vlan19 gianrico\_6506A(config)#interface port-channel 1.1 gianrico\_6506A(config)#interface port-channel 1.1 gianrico\_6506A(config)#interface port-channel 1.1 gianrico\_6506A(config)#no int vlan19 gianrico\_6506A(config)#no int vlan19 gianrico\_6506A(config)=subif)#encapsulation dotlQ 19 Command rejected: VLAN 19 not available gianrico\_6506A(config)#no vlan 19 % Applying VLAN changes may take few minutes. Please wait... gianrico\_6506A(config)#int port-channel 1 gianrico\_6506A(config)#int port-channel 1 gianrico\_6506A(config)#int port-channel 1 gianrico\_6506A(config)#int port-channel 1 gianrico\_6506A(config)#int port-channel 1 gianrico\_6506A(config)#int port-channel 1 gianrico\_6506A(config)#int port-channel 1 gianrico\_6506A(config)#int port-channel 1 gianrico\_6506A(config)#int port-channel 1 gianrico\_6506A(config)#int port-channel 1

## **Copyright and General Advice Disclaimer**

Tutti i marchi riportati appartengono ai legittimi proprietari; questo documento non e' sponsorizzato o sottoscritto dalle società eventualmente citate. L'autore di questo documento non si assume nessuna responsabilità e non da nessuna garanzia riguardante l'accuratezza o la completezza delle informazioni presenti nonché da conseguenze sull'uso delle informazioni presenti.

Copyright 2018 Gianrico Fichera

Nessuna parte di questa pubblicazione puo' essere riprodotta o trasmessa, in qualsiasi forma o con qualsiasi mezzo, elettronico, meccanico, fotocopie, registrazione, senza il consenso dell'autore se al di fuori della disciplina del fair-use nel qual caso puo' essere utilizzata liberamente citando l'autore.

*Ogni segnalazione di inesattezza e' la benvenuta e puo' essere comunicata per iscritto all'email gianrico at gianrico.com* 

This material is not sponsored by, endorsed by, or affiliated with anyone. All trademarks are trademarks of their respective owners. I tried to ensure the accuracy and completeness of the contents of this document, but I cannot offer any undertaking or guarantee, either expressly or implicitly regarding how correct, complete or up to date the contents of this document are. I reserve the right to supplement this document at any time or to change or delete any information contained or views expressed.